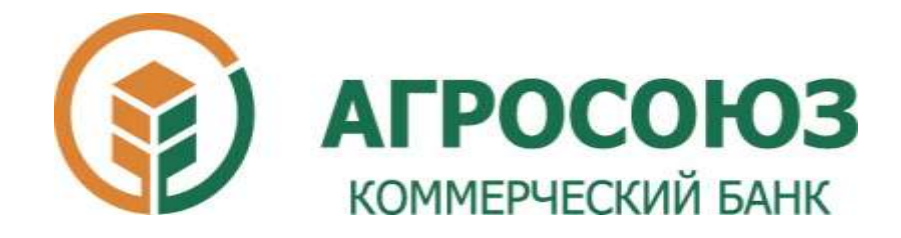

## Инструкция по установке плагина BIFIT Signer для работы в системе iBank2.

ООО КБ «Агросоюз»

## Установка BIFIT Signer

Плагин BIFIT Signer для работы в системе iBank2, необходимо загружать с главной страницы системы: https://ibank.asbank.ru/ibank2/

Поддерживаемые браузеры: Internet Explorer 11+, Google Chrome, Mozilla Firefox.

При попытке зайти на вышеуказанный сайт он выдаст сообщение следующего содержания:

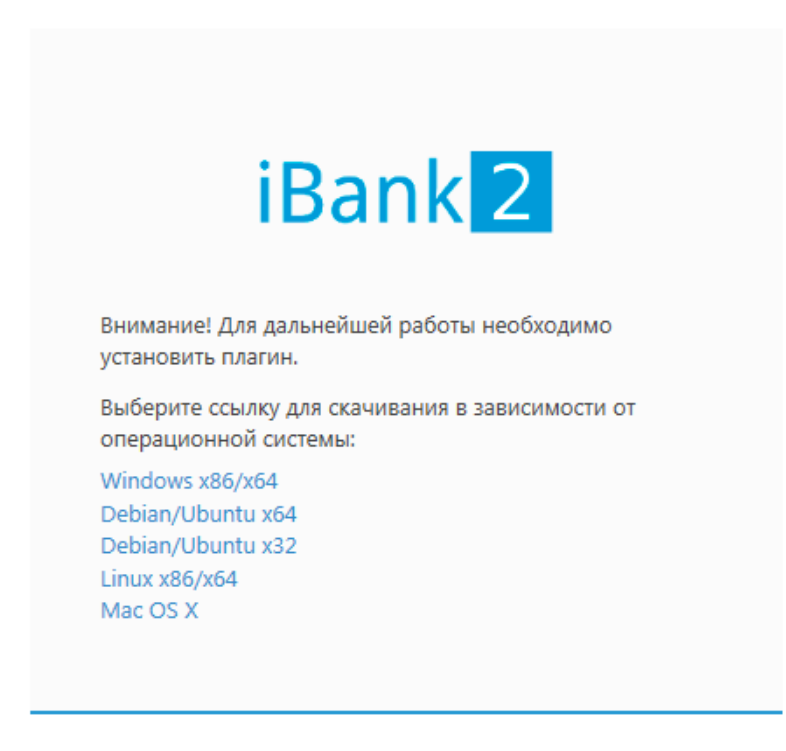

Выбираем "Windows x86/x64" и жмём "Выполнить"

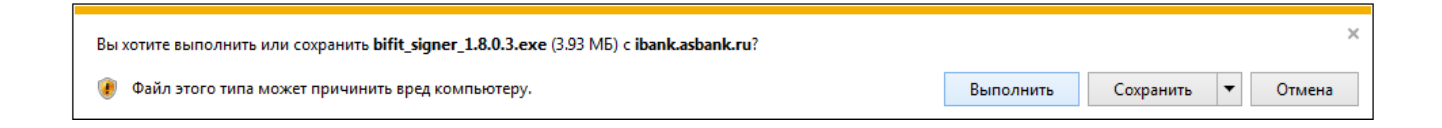

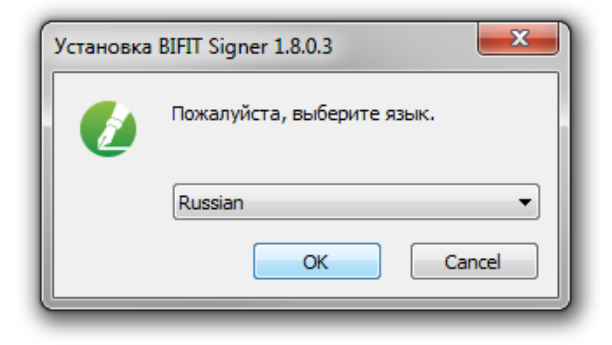

Жмём "ОК" затем "Установить" и "Готово"

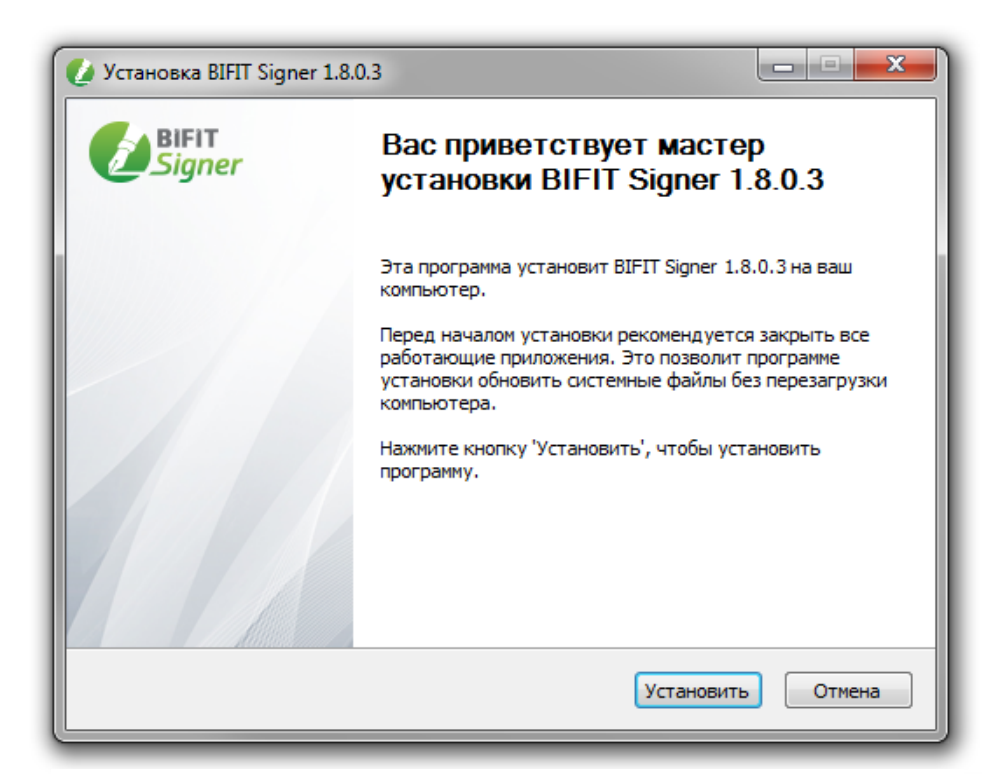

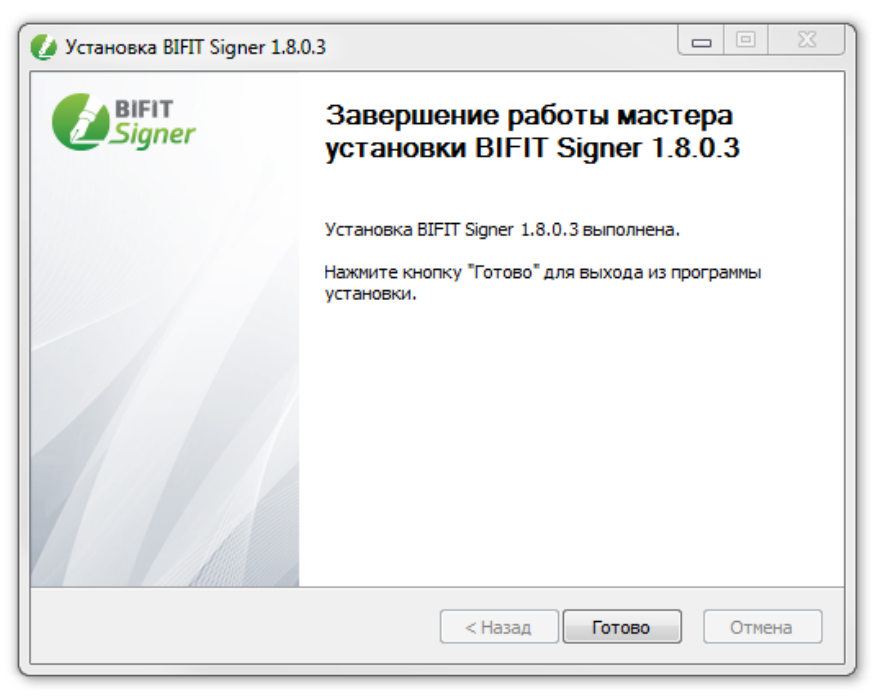

Плагин установлен. Для проверки его работоспособности необходимо снова зайти на сайт https:\\ibank.asbank.ru\ibank2\ должна появиться форма для входа:

|            | iBaı       | n <mark>k</mark> 2 |      | RU     |  |
|------------|------------|--------------------|------|--------|--|
| Аппаратное | устройство |                    |      | •      |  |
|            |            | •                  | - 06 | новить |  |
|            |            |                    |      | •      |  |
| Пароль     |            |                    |      |        |  |
|            |            |                    |      |        |  |

Новый клиент | Новый ключ ЭП | Управление ключами ЭП